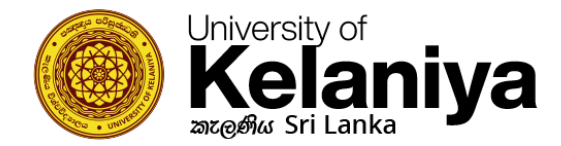

## Kelani WiFi වෙත සම්බන්ධ වන්නේ කෙසේද

## iOS භාවිතා කරන්නන් සඳහා

## WiFi සැකසුම්

ඔබ දැනටමත් Kelani\_WiFi සම්බන්ධ කිරීමට උත්සාහ කර යමක් වැරදී ඇත්නම්, Kelani\_WiFi මත ස්පර්ශ කර මෙම සම්බන්ධතාවය අමතක (Forgot This connection) තෝරන්න.

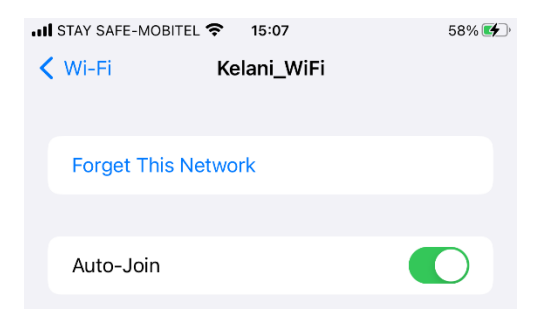

ඉන්පසු නැවතත් "Kelani\_WiFi" මත ක්ලික් කරන්න

Username: Your Kelani Net ID (Ex:- dinuka-hs200123)

Password: Your Kelani Net Password

\*Your Kelani Net ID සහ Your Kelani Net Password යනු ඔබ විසින් ekel වෙත පිවිසීමට යොදාගනු ලබන Username සහ Password එක්වේ

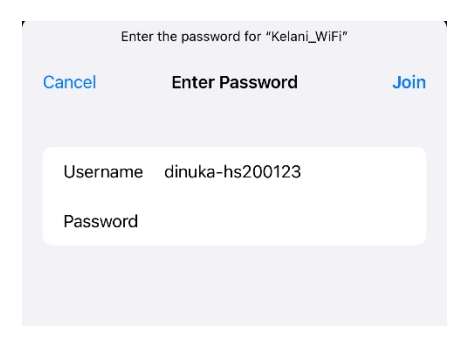

ඉන්පසු "Join" ක්ලික් කරන්න

## ඉන්පසු සහතිකය සඳහා "විශ්වාසය (**Trust)**" මත ක්ලික් කරන්න

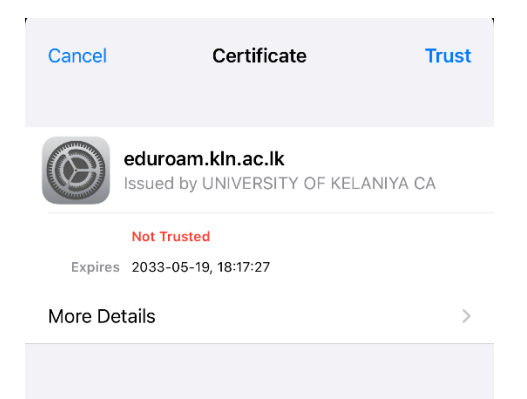